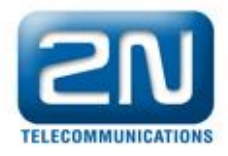

# 2N<sup>®</sup> VoiceBlue Lite gateway installation guide

## 1) How to connect VoiceBlue Lite

Open the newest version of config program (you can download it from <u>www.2n.cz</u>) Choose Settings – Communication settings

| 📋 VoiceBlue Program                                 | A 101 7                |
|-----------------------------------------------------|------------------------|
| File Gateway Gateway control                        | Settings Help          |
| 🖻 🖬 🔍 🖉 🚝 🗛 🦊                                       | Communication settings |
| Topics Alphabetical glossary                        | Language •             |
| Gateway control<br>Gateway configuration<br>Restart |                        |

Choose the type of communication

| Communication settings                           | x                    |
|--------------------------------------------------|----------------------|
| Communication type                               |                      |
| Communication type                               | Serial communication |
| Serial communication settings                    |                      |
| Serial port :                                    | COM6                 |
| Communication LOG<br>Save communication LOG to a | file                 |
| Append LOG file                                  |                      |
| ОК                                               | Cancel               |

Connect to the gateway

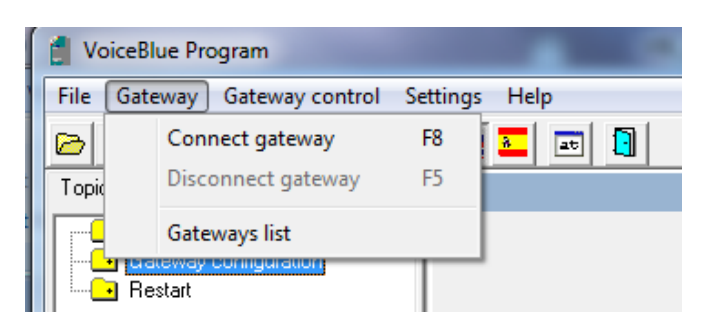

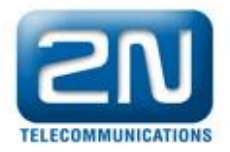

#### Download parameters from the gateway

| 📋 VoiceBlue Program                                 |                  |
|-----------------------------------------------------|------------------|
| File Gateway Gateway control                        | Settings Help    |
| 🖻 🖬 🔍 🗶 🔚 🎝                                         |                  |
| Topics Alphabetical glossary                        |                  |
| Gateway control<br>Gateway configuration<br>Restart |                  |
|                                                     | VoiceBlue config |
|                                                     | Ano Ne           |

In Gateway configuration you can find System parameters

| 📋 VoiceBlue Program              | A party in which                        |                                      |    |
|----------------------------------|-----------------------------------------|--------------------------------------|----|
| File Gateway Gateway control Se  | ttings Help                             | Network parameters                   |    |
|                                  |                                         | for VoiceBlue Lite                   |    |
| Topics Alphabetical glossary     |                                         |                                      |    |
| Gateway control                  | -IP address :                           | Modes :                              |    |
| System parameters                | IP address : 192.168.50.71              | CDR mode : All                       | -  |
| GSM graups parameters            | Subnet mask : 255.255.255.0             |                                      |    |
| GSM outgoing groups              | Default gateway : 192.168.50.1          | PIN for SIM cards                    |    |
| GSM incoming groups              |                                         | , (same for all SIMs)                |    |
| LCR table     CLIP Routing table | PIN :                                   | End Or Oreannes #                    |    |
| Mobility extension               | Enable upgrading FW through Ethernet    | Port : 2222                          | •  |
|                                  | Mobility Extension (DTMF settings) :    |                                      |    |
|                                  | Start dialing (quick call forwarding) : | "Follow me" activation :             | .5 |
|                                  | End dialing (quick call forwarding) :   | "Follow me: deactivation : #5        | 55 |
|                                  | Hold call : 7*                          | "SMS at no answer" activation :      | 3  |
|                                  | Hang up call : 9#                       | "SMS at no answer" deactivation : #3 | 33 |
|                                  | Save to the gate Load from the gate     | Default Save to file                 |    |

2N TELEKOMUNIKACE a.s., Modřanská 621, 143 01 Praha 4, Czech Republic, tel.: +420 261 301 500, fax: +420 261 301 599, e-mail: sales@2n.cz, VAT No.: CZ2618396 www.2n.cz

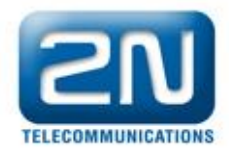

# 2) How to set up connection to the oposite device (PBX)

For the setting of the trunk between the VoiceBlue Next and your PBX you need to configure SIP proxy (GSM $\rightarrow$ IP) for GSM incoming calls. SIP proxy (IP $\rightarrow$ GSM) is designed for secure comunication just with traffic from your PBX. You can specify the IP address and port which will accept SIP packets from.

In case you leave there 0.0.0.0 it will be open for all traffic.

| VoiceBlue Program                                                                                                    | 10 percent                                                                                                    | and we have been a first the second second                                                                                                    |
|----------------------------------------------------------------------------------------------------|----------------------------------------------------------------------------------------------------|----------------------------------------------------------------------------------------------------|
| File Gateway Gateway control Set                                                                                                    | tings Help                                                                                                    |                                                                                                    |
| 🖻 🖬 🔍 🗶 🔚 🗣 🕨 🕨                                                                                                    | 💥 🏊 📼 🚺                                                                                                    |                                                                                                    |
| Topics Alphabetical glossary                                                                                                    |                                                                                                    | VoIP parameters                                                                                                    |
| Gateway control Gateway configuration System parameters VoIP parameters GSM basic parameters GSM groups assignment GSM outgoing groups GSM incoming groups CCIP Routing table CLIP Routing table | Mode/protocol<br>Day of deleting statistics :<br>Voice parameters :<br>First RTP port : 30600 [1]<br>Last RTP port : 30698 ec                 | SIP       Codecs settings :       VAD         1       (0=off)       G711       4       Image: Codecs settings :         st RTP port must be igher than 1024 and 2nd ort must be higher or qual by 10 than 1st port)       G723       1       Image: Codecs settings :         G723       1       Image: Codecs settings :       Image: Codecs settings :       Image: Codecs settingsettings :       Image: Codecs settings |
| CLIP Houting table                                                                                                    | SIP registration :<br>Registration expires :<br>Reatempt registration :<br>Registration domain (realm):<br>Name :<br>Username :<br>Password : | Codecs priority :         Select supported codec :       G.723 (● G.729         Priority 1:       Priority 2:         Priority 1:       Priority 2:         SIP protocol settings :       Select supported of 183 Session progress         Send 180 Ringing instead of 183 Session progress         Send 200 OK and BYE when refused from GSM         Replace CLIP from GSM with Caller ID         Sending DTMF according to RFC2833                                                                                                    |
|                                                                                                    | P addresses :                                                                                                    |                                                                                                    |
|                                                                                                    | SIP proxy ( IP->GSM ) :                                                                                                    | 0.0.0.0 Vise default port 5060                                                                                                    |
|                                                                                                    | SIP proxy ( GSM-> IP)                                                                                                    | 192.168.50.5 Use default port 5060                                                                                                    |
|                                                                                                    | SIP registrar :                                                                                                    | 0.0.0.0 Vise default port                                                                                                    |
|                                                                                                    | NAT firewall :                                                                                                    | 0.0.0                                                                                                    |
|                                                                                                    | STUN server :                                                                                                    | 0.0.0.0 Vise default port 3478                                                                                                    |
|                                                                                                    | Next STUN server request :<br>( 60 - 6553s)                                                                                                   | 600 [s]                                                                                                    |

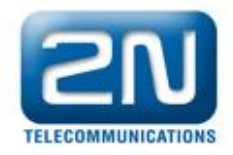

# 3) How to configure LCR table

Situation...

Let's say we have SIM cards of two GSM operators:

The first operator (e.g. T-mobile) has the following prefixes (602, 606, 607, 723, 724) and it requires you to dial the number from your mobile phone with the international prefix (+420). All numbers have a nine digit length with the prefix but without the international prefix. The second one, we may call it Vodafone, has the following prefixes (901, 902, 907, 909) and requires you to dial the number with the prefix (420). All numbers have a nine digit length with the prefix and without "420".

We have to assign modules to two GSM outgoing groups (for each operator). The first step we have to do is to place the SIM cards into the SIM holders. We will start with modules 0 using the T-mobile operator SIM. Module 2 will follow the same procedure but using the Vodafone SIM.

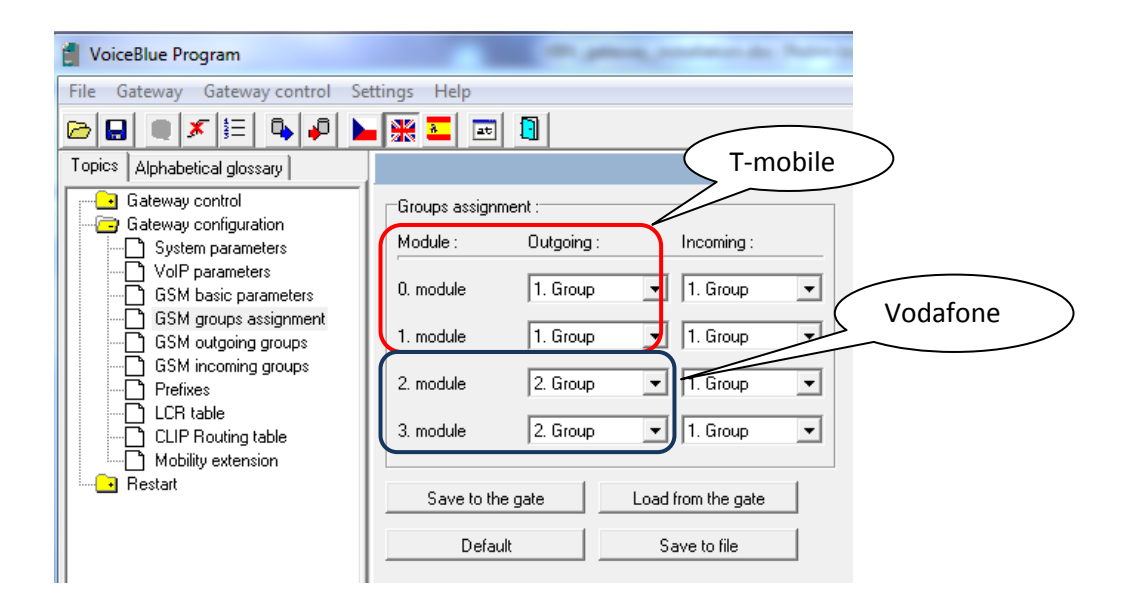

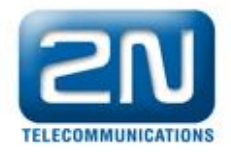

Configuration of GSM outgoing groups:

You are able to set up different setting for each GSM group (CLIR, free minutes, Virual ring tone, roaming and others)

| File       Gateway       Gateway       Control       Settings       Her       Tabs for GSM outgoing group1         Image: Control       Image: Control                                                                                   | 🝵 VoiceBlue Program              |                                                 | and the later                                              |
|----------------------------------------------------------------------------------------------------|----------------------------------|-------------------------------------------------|------------------------------------------------------------|
| Image: Topics       Alphabetical glossay       Image: Topics       Alphabetical glossay         Image: Gateway control       Image: Gateway control       Image: Gateway control       Image: Gateway control         Image: Gateway control       Image: Gateway control       Image: Gateway control       Image: Gateway control         Image: Gateway control       Image: Gateway control       Image: Gateway control       Image: Gateway control       Image: Gateway control         Image: Gateway control       VolP parameters       Gateway control       Image: Gateway control       Image: Gateway control       Image: Gateway control         Image: Gateway control       Image: Gateway control       Image: Gateway con | File Gateway Gateway control Set | ttings Help Tabs for GSM outgoing               | group1                                                     |
| Topics       Alphabetical glossary         In GSM group       2 GSM group       3 GSM group       4 GSM group       Parameter CLIR         In GSM system parameters       0 GSM sporp       3 GSM group       1 GSM group       2 GSM group       9 GSM group         In GSM system parameters       0 GSM sporp       0 GSM sporp       0 = off)       0 = off)       0 =                                                                                                    | 🖻 🖬 🔍 🗶 🔚 🗣 🕨 🕨                  |                                                 |                                                            |
| Gateway control         Gateway control         Gateway contiguration         Gateway contiguration         Gateway contiguration         Gateway contiguration         Gateway contiguration         Gateway contiguration         Gateway contiguration         Gateway contiguration         Gateway contiguration         Gateway control         Gateway control         Gateway contrel         Gateway con                                                                                                    | Topics Alphabetical glossary     |                                                 | som outgoing groups                                        |
| O your plantets         GSM basic parameters         GSM outgoing groups         GSM outgoing groups         GSM incoming groups         GSM incoming groups         GSM incoming groups         GSM incoming groups         GSM incoming groups         GSM incoming groups         GSM incoming groups         GSM incoming groups         CLIR :         Default         Delay for ALERTING [s]:         (D = off)         Day of deleting stats in group:         1 ÷         SMS messages number:       (D = off)         Day of deleting stats:       (D = off)         Day of deleting stats:       (D = off)         Day of deleting stats:       (D = off)         Day of deleting stats:       (D = off)         Day of deleting stats:       (D = off)         Day of deleting stats:       (D = off)         Day of deleting stats:       (D = off)         Day of deleting stats:       (D = off)         Day of deleting stats:       (D = off)         Day of deleting stats:       (D = off)         Day of deleting stats:       (D = off)         Day of deleting stats:       (D = off)         Day of deleting s                                                                                                    | Gateway control                  | 1 GSM group 2 GSM group 3 GSM group 4 GSM group | Parameter CLIR                                             |
| GSM groups assignment       GSM incruing groups         GSM incoming groups       Prefixes         Prefixes       LCR table         CLIP Routing table       Max. number of called minutes :       (0 = off)         Day of deleting stats in groups       SMS messages number :       (0 = off)         Day of deleting stats in group :       1 \$         Max. number of called minutes :       (0 = off)       Day of deleting stats in group :         Day of deleting stats in group :       1 \$         Mobility extension       Day of deleting stats :       (0 = off)         Day of deleting stats :       (0 = off)       Text of 'SMS at no answer'':         Minimal length of call after connect [s] :       1 \$       Text of SMS for all calls (number = %N) :         Precision of counting length of call :       1 \$       CLIP to GSM modification :         Use CLIP to GSM from INVITE field :       Contact \$         For proper functionality "Clip to GSM separator" has to be set         Save to the gate       Load from the gate       Default       Save to file                                                                                                    | VoIP parameters                  | Roaming enabled for network code: Del           |                                                            |
| GSM incoming groups       Max. number of called minutes :       (D = off)       Day of deleting stats in group :       1 ±         Prefixes       LCR table       CLIP Routing table       Minimal ring duration to send "SMS at no (D = off)       ①         Mobility extension       Restart       Day of deleting stats :       (D = off)       ①       Minimal ring duration to send "SMS at no (D = off)       ①         Precision       Restart       Image: SMS in construction of call after connect [s]:       1 ±       Text of SMS for all calls (number = %N):       Image: SMS in construction of call after connect [s]:       1 ±       CLIP to GSM separator:       (empty = off)         Precision of counting length of call :       1 ±       CLIP to GSM modification :       Image: Save to the gate       Load from the gate       Default       Save to file                                                                                                    | GSM groups assignment            | CLIR : Default Def                              | lay for ALERTING [s]: (0 = off) 1 €                        |
| LCR table       LCR table         CLIP Routing table       Mobility extension         Mobility extension       SMS messages number :       (0 = off)         Day of deleting stats :       (0 = off)       Text of SMS at no answer'':         Minimal length of call after connect [s] :       1 trext of SMS for all calls (number = %N) :         Precision of counting length of call :       1 trext of SMS separator:         (empty = off)       CLIP to GSM modification :         Use CLIP to GSM from INVITE field :       Contact         For proper functionality "Clip to GSM separator" has to be set         Save to the gate       Load from the gate       Default                                                                                                    | GSM incoming groups              | Max. number of called minutes : (0 = off) 0 Day | y of deleting stats in group :                             |
| Mobility extension       Day of deleting stats :       (0 = off) 1 + Text of "SMS at no answer" :         Image: Precision of call after connect [s] :       1 + Text of SMS for all calls (number = %N) :         Precision of counting length of call :       1 + CLIP to GSM separator:         (empty = off)       CLIP to GSM modification :         Use CLIP to GSM from INVITE field :       Contact +         For proper functionality "Clip to GSM separator" has to be set         Save to the gate       Load from the gate       Default                                                                                                    | LCR table     CLIP Routing table | SMS messages number : (0 = off) 0 Min ans       | nimal ring duration to send "SMS at no (0 = off) 0 🚖       |
| Minimal length of call after connect [s]:       1 	       Text of SMS for all calls (number = %N):         Precision of counting length of call:       1 	       CLIP to GSM separator:         (empty = off)       CLIP to GSM modification :                                                                                                    | Mobility extension               | Day of deleting stats : (0 = off) 1 🜩 Tex       | kt of "SMS at no answer" :                                 |
| Precision of counting length of call :       1 Immediate CLIP to GSM separator:       (empty = off)         CLIP to GSM modification :       Use CLIP to GSM from INVITE field :       Contact         Vise CLIP to GSM from INVITE field :       Contact       Immediate         For proper functionality "Clip to GSM separator" has to be set       Save to the gate       Default         Save to the gate       Load from the gate       Default       Save to file                                                                                                    |                                  | Minimal length of call after connect [s]:       | xt of SMS for all calls (number = %N) :                    |
| (empty = off)<br>CLIP to GSM modification :<br>Use CLIP to GSM from INVITE field : Contact ▼<br>For proper functionality "Clip to GSM separator" has to be set<br>Save to the gate Load from the gate Default Save to file                                                                                                    |                                  | Precision of counting length of call :          | P to GSM separator:                                        |
| CLIP to GSM modification :         Use CLIP to GSM from INVITE field :         Contact         For proper functionality "Clip to GSM separator" has to be set         Save to the gate       Load from the gate         Default       Save to file                                                                                                    |                                  |                                                 | (empty = off)                                              |
| Use CLIP to GSM from INVITE field : Contact  For proper functionality "Clip to GSM separator" has to be set Save to the gate Load from the gate Default Save to file                                                                                                    |                                  | CLI                                             | P to GSM modification :                                    |
| For proper functionality "Clip to GSM separator" has to be set         Save to the gate       Load from the gate       Default       Save to file                                                                                                    |                                  | Use                                             | e CLIP to GSM from INVITE field :                          |
| Save to the gate Load from the gate Default Save to file                                                                                                    |                                  | For                                             | proper functionality "Clip to GSM separator" has to be set |
| Save to the gate Load from the gate Default Save to file                                                                                                    |                                  |                                                 |                                                            |
| Save to the gate Load from the gate Default Save to file                                                                                                    |                                  |                                                 |                                                            |
|                                                                                                    |                                  | Save to the gate Load from the gate             | Default Save to file                                       |

# **Prefix lists**

We have to create two network lists, the first one for T-mobile and the second one for Vodafone.

## T-mobile network list:

We configure the normalization of Called party number in the Table of replaced prefixes (the number in front of the slash mark is replaced by number behind the slash mark, if there is not any number in front of the slash mark it is equaled to "everything").

We also have to fill in the Table of prefixes with all prefixes of the T-mobile operator. Because all numbers are 9 digits length, it is not necessary to specify for each prefix, we can use the parameter Default number of digits and fill there the value 9.

For the match in prefix list, the Table of replaced prefixes, Table of accepted prefixes and Count of digits must correspond with called number.

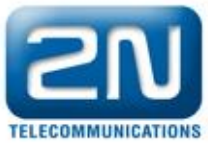

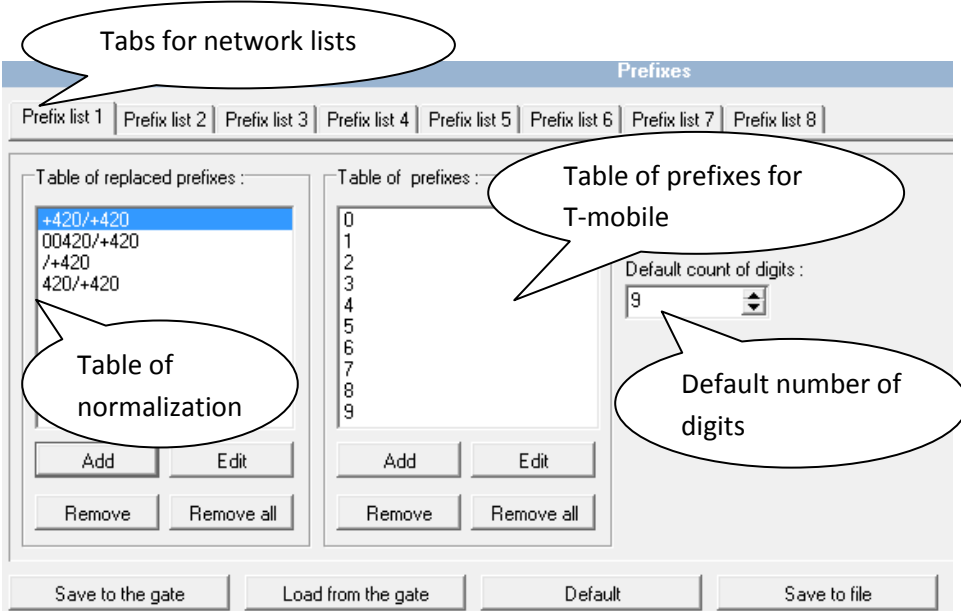

### Vodafone network list:

We configure the normalization of Called party number in the Table of replaced prefixes (the number in front of the slash mark is replaced by number behind the slash mark, if there is not any number in front of the slash mark it is equaled to "everything"). We also have to fill in the Table of prefixes with all prefixes of the Vodafone operator. Because all numbers are 9 digits length, it is not necessary to specify for each prefix, we can use the parameter Default number of digits and fill there the value 9.

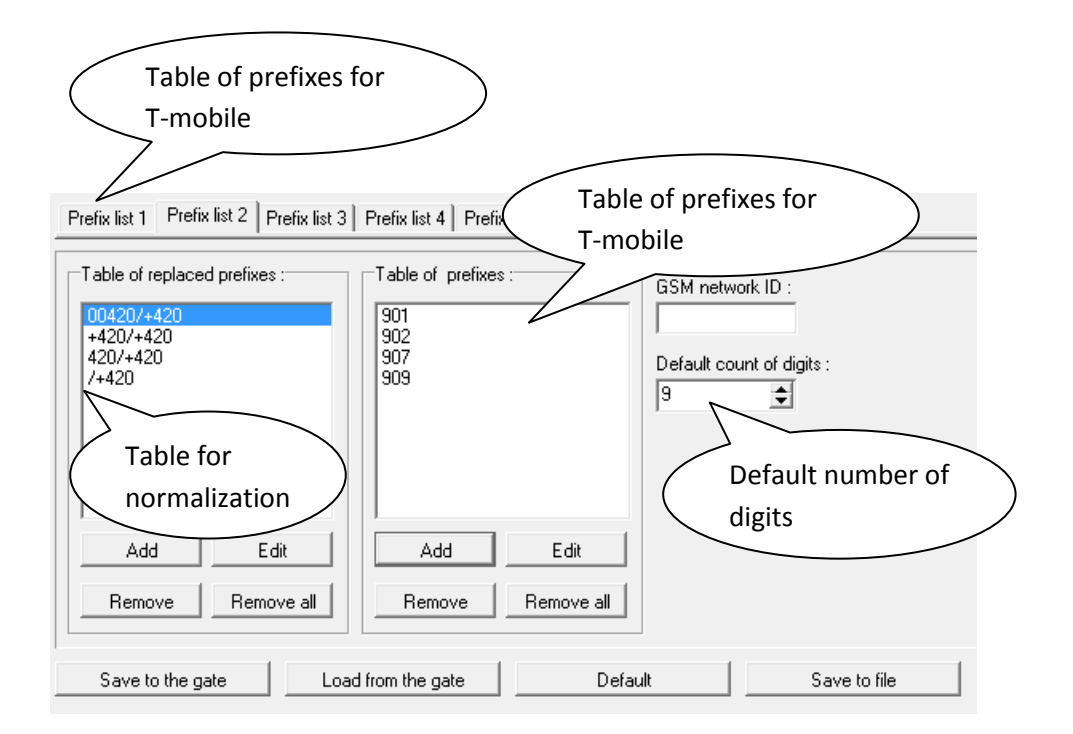

2N TELEKOMUNIKACE a.s., Modřanská 621, 143 01 Praha 4, Czech Republic, tel.: +420 261 301 500, fax: +420 261 301 599, e-mail: sales@2n.cz, VAT No.: CZ2618396 www.2n.cz

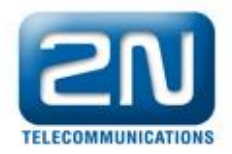

We have to configure lines in the LCR table where we bind together GSM Outgoing groups with Prefix lists. Click on ADD button (or edit the first line of LCR table) to add the first line and configure it the following way for the T-mobile:

| Add LCR entry                                                         |                | X                                     |
|-----------------------------------------------------------------------|----------------|---------------------------------------|
| Prefix list :                                                         | Prefix list 1/ | Outgoing destination :<br>GSM group 1 |
| From : 00:00 To :                                                     | 24:00          | <none></none>                         |
| Use whole weekend                                                     |                | <none></none>                         |
| <ul> <li>Use whole weekend</li> <li>Use the time set above</li> </ul> |                | <none></none>                         |
| Maximal duration of call :                                            | (0 = off) 0    | <none></none>                         |
|                                                                       | OK Cancel      |                                       |

Click on ADD button to add the second line and configure it the following way for the Vodafone:

| Add LCR entry                              |                | ×                      |
|--------------------------------------------|----------------|------------------------|
| Prefix list :                              | Prefix list 2/ | Outgoing destination : |
| Time limitation of use :                   |                | <none></none>          |
| From : 00:00 To :                          | 24:00          | <none></none>          |
| ✓ Use whole weekend                        |                | <none></none>          |
| C Use whole weekend                        |                | <none></none>          |
| <ul> <li>Use the time set above</li> </ul> |                | <none></none>          |
| Maximal duration of call :                 | (0 = off) 0    | <none> 💌</none>        |
|                                            | OK Cancel      |                        |

Now you can see two LCR lines in the LCR table:

|             |               | LCR table            |                     |        |
|-------------|---------------|----------------------|---------------------|--------|
| Prefix List | Valid from/to | Outgoing destination | Call duration limit |        |
| 1/          | 00:00/24:00   | 1                    | 0                   | A00    |
| 2/          | 00:00/24:00   | 2                    | U                   | Edit   |
|             |               |                      |                     |        |
|             |               |                      |                     | Remove |

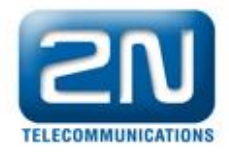

## **Incomming calls**

For incomming calls you can define 4 groups with the different behavior and assign them to the GSM modules. The settings is simmilar with GSM groups assignment for outgoing calls.

| Groups assignment | :          |               |   | Incoming groups |  |
|-------------------|------------|---------------|---|-----------------|--|
| Module : 0        | Dutgoing : | Incoming :    |   | assignement     |  |
| 0. module         | 1. Group 💌 | 1. Group      | • |                 |  |
| 1. module         | 1. Group 💌 | 1. Group      | • |                 |  |
| 2. module         | 2. Group 💌 | 1. Group      | • |                 |  |
| 3. module         | 2. Group 💌 | 1. Group      | • |                 |  |
|                   |            |               |   |                 |  |
| Save to the ga    | te Load    | from the gate |   |                 |  |
| Default           | Sa         | ave to file   |   |                 |  |

In GSM icomming groups you can define the behaviour for each GSM incomming group. Choose the mode to Reject, Ignore, or Accept incomming calls or Callback.

|                                                | GS                | SM incoming groups                                                                     |    |
|------------------------------------------------|-------------------|----------------------------------------------------------------------------------------|----|
| 1 GSM group 2 GSM group 3 GSM group 4 G        | GSM group         | Viode                                                                                  |    |
| Mode : Accept incoming calls +                 | dialtone          | List of called numbers :                                                               | _  |
| (Call number by %A, %G958 or none or answer ar | nd wait for DTMF) | 100                                                                                    |    |
| Min. digits in DTMF :                          | 3 🗢               | Receptionist                                                                           |    |
| Max. digits in DTMF :                          | 3 🔶               | extension                                                                              |    |
| Timeout for entering DTMF digist [s] :         | 5 🔹               |                                                                                        |    |
| Day of deleting GSM inc. group stastics :      |                   | Add Remove Remove a                                                                    | II |
| Prefive Timeout for DTMF dial                  |                   |                                                                                        |    |
| CLIP:                                          |                   |                                                                                        |    |
| CLIP to VoIP separator:                        |                   | (empty = off)                                                                          |    |
| CLIP to VoIP modification :                    |                   | <ul> <li>For proper functionality "Clip to VoIP separator" h.<br/>to be set</li> </ul> | as |
| Time to keep CLIP in table [hours] :           | 0 🔶               | I Off                                                                                  |    |
| Add record only for unconnected call           |                   |                                                                                        |    |
| Delete record for connected answer             |                   |                                                                                        |    |
| Save to the gate Load from the ga              | ate D             | Default Save to file                                                                   |    |

2N TELEKOMUNIKACE a.s., Modřanská 621, 143 01 Praha 4, Czech Republic, tel.: +420 261 301 500, fax: +420 261 301 599, e-mail: sales@2n.cz, VAT No.: CZ2618396 www.2n.cz

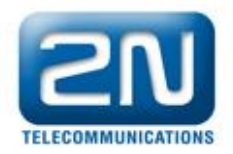

You can define the list of called numbers which will be automatically dialled after DTMF dialling timeout if the customer don't press any button till the specified time. From the configuration, you can see 5 seconds for DTMF dialling and after that the call will be routed to the extension 100 to your PBX (if you set up SIP proxy (GSM->IP) in VoIP parameters).